# 電子入札補助アプリキャッシュ削除方法

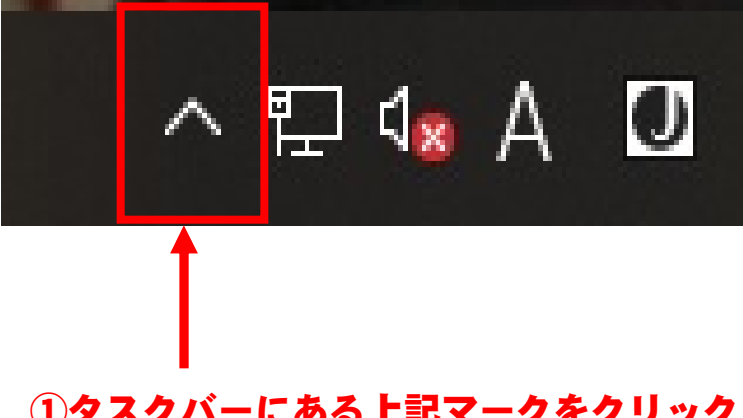

#### ①タスクバーにある上記マークをクリック

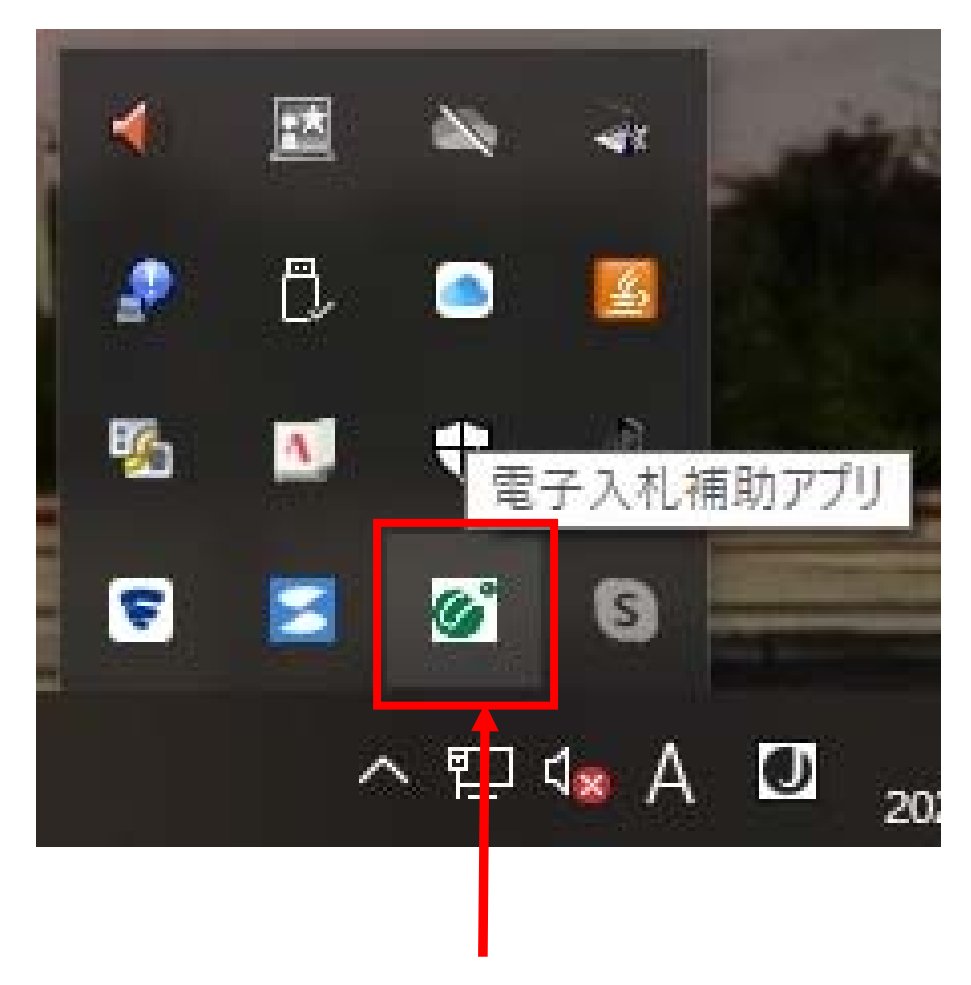

#### ②電子入札補助アプリのアイコンを右クリック

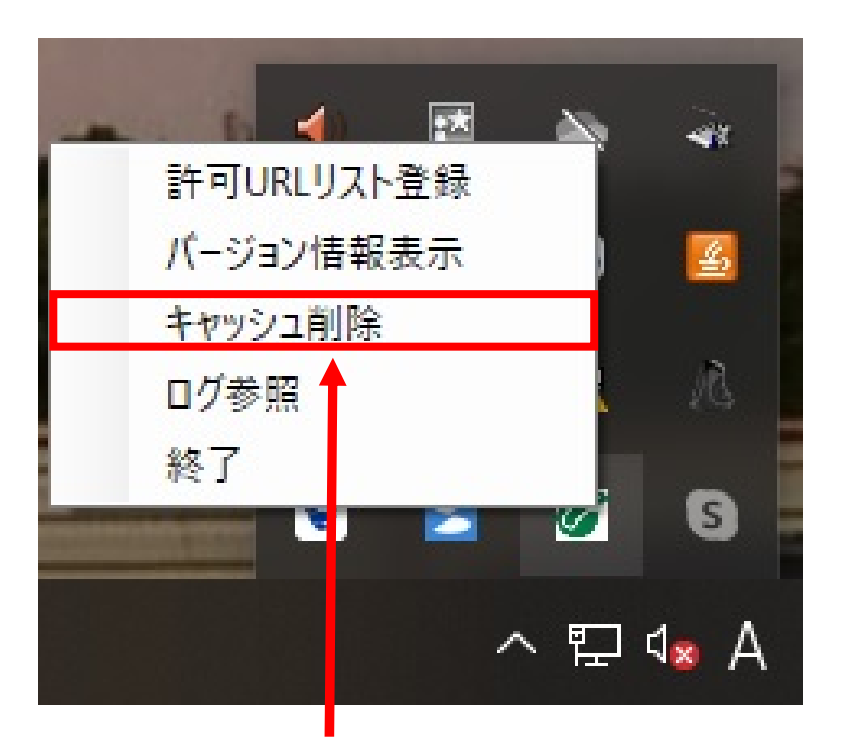

## ③「キャッシュ削除」をクリック

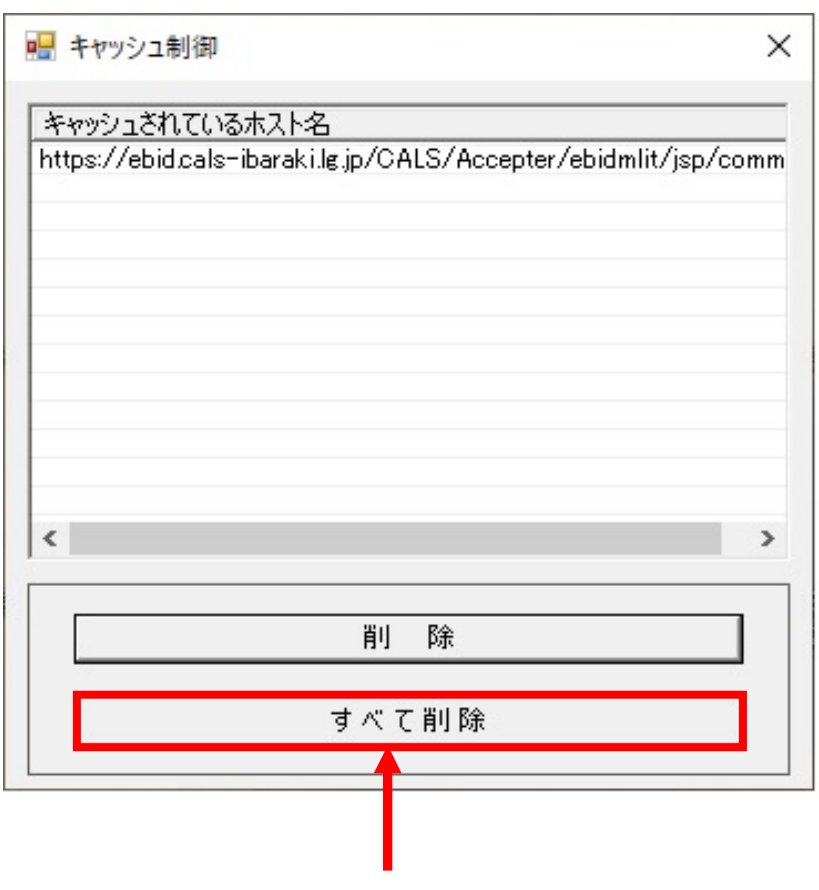

④「すべて削除」をクリック

| キャッ<br>キャッ<br>https                                              | ャッシュ制御<br>シュされているホスト名<br>://ebid.cals-ibaraki.lg.jp/CALS/Accepter/ebidmlit/jsp/c | ~<br> |
|------------------------------------------------------------------|----------------------------------------------------------------------------------|-------|
|                                                                  |                                                                                  | _     |
|                                                                  | 削除確認                                                                             |       |
| 全てのサイトのキャッシュを削除しますか?<br>削除する場合は、すべてのブラウザを閉じてから、<br>「はい」を押してください。 |                                                                                  |       |
| <                                                                | [] はいの] いいえ(N)                                                                   | >     |
|                                                                  | すべて肖<br>除                                                                        | ]     |
|                                                                  |                                                                                  |       |

## ⑤「はい」をクリック

| 🔜 キャッシュ制御      | ×   |
|----------------|-----|
| キャッシュされているホスト名 |     |
|                |     |
|                |     |
|                |     |
|                |     |
|                |     |
| <              | >   |
|                |     |
|                | 除   |
| すべ             | 〔削除 |
|                |     |

### ⑥削除されたことを確認

以上で電子入札補助アプリのキャッシュ削除は完了となります。 ※続いてInternetExplorerのキャッシュの削除を行ってください。